#### Breve Introduzione alle Componenti Spaziali di Oracla10

#### di Oracle10

Claudio Rocchini Istituto Geografico Militare

# Prerequisiti

- Basi di Dati
- Linguaggio SQL
- Concetti geometrici della cartografia digitale
- Concetti di base DBA di Oracle
- SQL\*PLUS

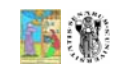

## Concorrenza e Conformità

- **PostgreSQL Posgis**: Open Source, OGS compliant, funzioni estese, performance non paragonabili ad Oracle ma utilizzabile (es. Ministero Ambiente USA).
- **MySQL** Spatial: Open Source, funzionalita' spaziale minima, indicizzazione spaziale minima, non effettivamente utilizzabile.
- Dove possibile faremo dei collegamenti agli altri dbms, specialmente PostgreSQL.
- Oracle è (ora) conforme a OGC e SQL92, anche se la sua struttura di base non si basa su queste specifiche, dato che la prima versione spaziale di Oracle è antecedente alla loro stesura.

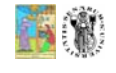

Corso di Aggiornamento Professionale in DB Topografici: Oracle Spatial

#### Struttura della Presentazione

- 1. Introduzione ai concetti di base
- 2. Concetti Minimi di Amministrazione
- 3. Introduzione Minima a SQL\*Plus
- 4. Esempio di utilizzo

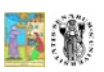

3

## Parte 1 Concetti base di Oracle Spatial

- Element (elementi di base)
- Geometry (collezioni di oggetti)
- Layer (che noi chiamiamo Feature Class)
- Coordinate System
- Tolerance

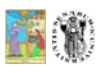

Corso di Aggiornamento Professionale in DB Topografici: Oracle Spatial

5

7

# Note sugli elementi di base

- Toponimi non esplicitamente realizzati (scelta comune a tutti i RDBMS spaziali)
- Si possono anche rappresentare punti orientati, direzioni di tangenza, semplici curve coniche etc.
- Eccessiva complessità strutturale (come vedremo più avanti) che deriva dalla necessità di mantenere la compatibilità con le vecchie versioni, e dalla volontà di poter rappresentare quasi tutto.

#### **16** 🛞

# Elementi di Base

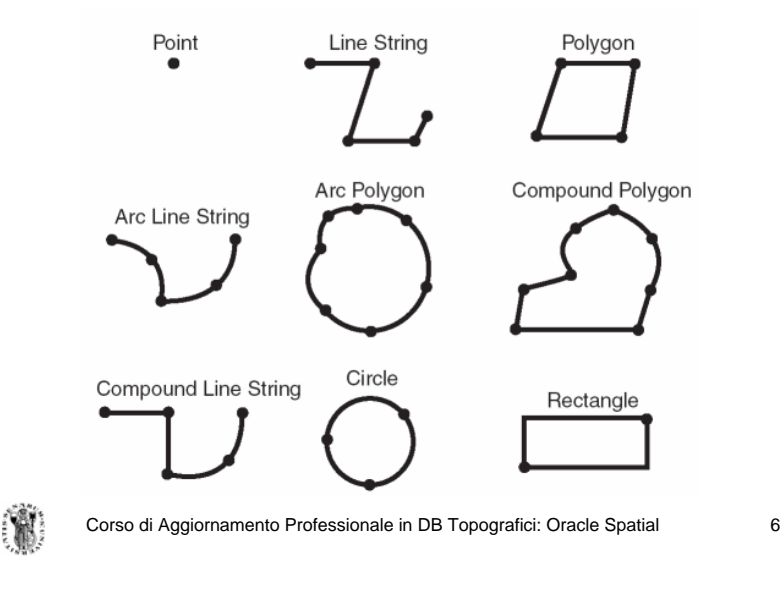

#### Dimensioni

- Tutte le coordinate possono essere rappresentate in 2, 3 dimensioni (o 3 + un valore aggiuntivo, simile al campo m degli shape).
- Quasi tutte le funzioni geometriche si intendono però SEMPRE in modo bidimensionale (es. intersezioni, snap, etc.), fanno eccezione alcuni filtri spaziali.
- Anche l'indicizzazione (quindi le ricerche spaziali) si intendono sempre 2D.

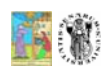

## Geometry

- La geometry è l'insieme di uno o più elementi di base (es. compound di geometrie).
- Ad essa è associato un sistema di riferimento.
- Corrisponde al tipo di dato del database relazionale (gli oggetti geometrici avranno una colonna di tipo geometry).

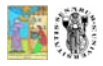

Corso di Aggiornamento Professionale in DB Topografici: Oracle Spatial

## Sistemi di riferimento

- Ad ogni oggetto geometrico (es. una casa, una strada) è possibile associare il suo sistema di riferimento: all'interno di una stessa feature class ci può essere una casa in Roma40 ed una in WGS84. Un'altra scelta possibile è quella di lasciare non specificato il S.R. dell'oggetto singolo e di specificarlo invece nei metadati della Feature Class (o Layer).
- Le scelte possibili per i S.R: sono:
  - Un sistema per singolo oggetto (previsto in Oracle)
  - Un sistema di riferimento per layer (o Feature class), come per il Personal GeoDB (Possibile in Oracle).
  - Un sistema di riferimento per Feature Dataset o Warehouse, come per il Personal GeoDB di Geomedia4.
  - Nessun sistema di riferimento (shape base).
- La concorrenza: PostgreSQL ha optato per la stessa struttura, anche se sconsiglia di mischiare S.R. diversi sulla stessa tabella, e consiglia di aggiungere un *Check* che impone la coerenza del sistema di riferimento.

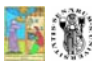

# Layer

- Definizione: un'insieme di oggetti che hanno attributi comuni.
- La terminologia non è standard: noi la chiamiamo Feature Class.
- Di solito, corrisponde ad una tabella di database.
- Nota: il campo geometry è generico, questo vuol dire che non esistono layer puntuali, lineari o areali, ma layer geometrici che possono contenere oggetti di tipo geometrico eterogeneo. Questa scelta può complicare alcuni aspetti gestionali, anche se a nessun utente è vietato di suddividere i layer per tipo geometrico.

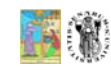

9

11

Corso di Aggiornamento Professionale in DB Topografici: Oracle Spatial

10

#### Tolleranza

- Ad ogni layer è associata una tollerenza
- Corrisponde al concetto di risoluzione o estensione dei Personal GeoDB.
- La tolleranza è usata dalle funzioni geometriche e topologiche per definire la coincidenza di coordinate.

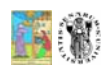

## Parte 2: Concetti Minimi di Amministrazione

- Gli schemi di sistema
- Nota: questa parte è volutamente ridotta al minimo, perché:
  - Riguarda i particolari di basso livello, che non comportano l'apprendimento di nessun concetto;
  - Varia molto al variare del DBMS utilizzato, ma soprattutto dalla versione di Oracle.

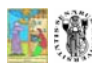

Corso di Aggiornamento Professionale in DB Topografici: Oracle Spatial

# Gli schemi di Sistema

- Una base di dati è suddivisa in schemi
- Oracle ha due utenti/schemi di sistema che gestiscono
- MDSYS gestore tabelle spaziali
- MDDATA gestore dati geocoding e sistema trasporti

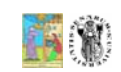

13

15

Corso di Aggiornamento Professionale in DB Topografici: Oracle Spatial

# Utenti e Tabelle

- Ogni utente avrà a che fare con alcune tabelle globali (SDO\_COORD\_REF\_SYS e USER\_SDO\_GEOM\_METADATA) ed avrà l'impressione di essere l'unico a lavorare di esse.
- In realtà tutte le tabelle geometriche globali sono viste materializzate di tabelle uniche contenute nello schema MDSYS.
- La struttura della vista nasconde i dati degli altri utenti: il funzionamento è del tutto trasparente.

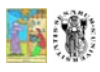

# Nota sull'interfaccia

- Sebbene l'interfaccia Web sia molto più semplice da utilizzare, questa ha due inconvenieti:
  - I dati complessi oggetto e geometrici non possono essere visualizzati direttamente: l'interfaccia visualizza solo numeri e parole
  - L'interfaccia notifica come utente corrente "anonymous" invece che l'utente del login (provate: SELECT user FROM DUAL): questo distrugge il sistema spaziale, che si basa su viste personalizzate per ogni utente.
- Per quanto sopra tutte le operazioni spaziali verranno eseguite nell'interfaccia DOS

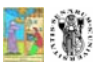

# Un'altra possibilità: DOS (1)

- Oltre all'interfaccia "web" è presenta anche un'interfaccia DOS
- Dal menù start, selezionare Oracle > Esegui Riga di Comando SQL
- Apparirà una finestra DOS

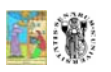

Corso di Aggiornamento Professionale in DB Topografici: Oracle Spatial

## DOS (2)

- Connettersi digitando utente/password@xe e premendo enter
- A questo punto è possibile eseguire comandi SQL

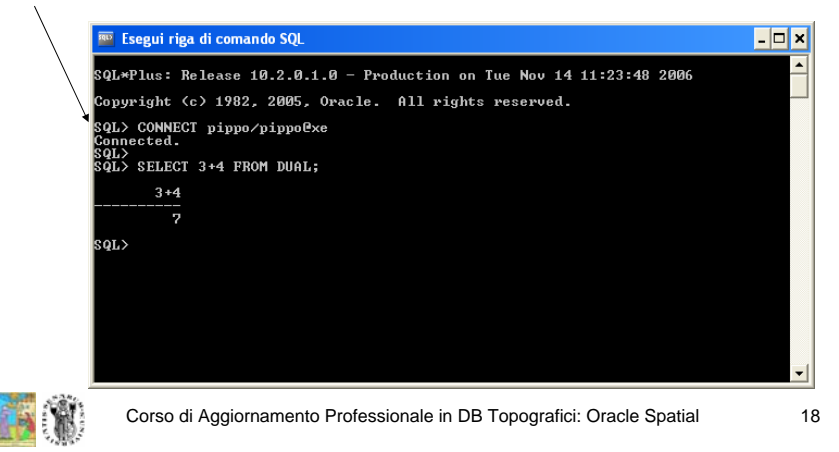

# DOS: migliorare la vista (1)

- La finestra DOS è un po' piccola ma si può ingrandire.
- Cliccate col bottone destro sulla barra della finestra DOS
- Dal menù selezionate "proprietà"

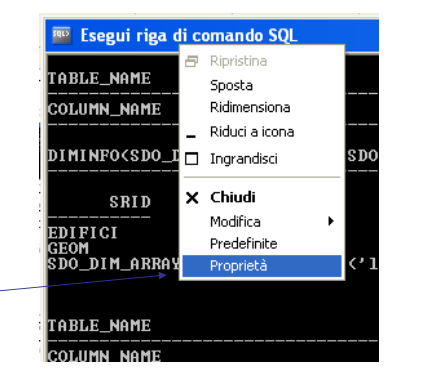

## DOS: migliorare la vista (2)

- Selezionate il tab (pagina) "layout"
- Quindi digitate 140 come larghezza dello schermo -
- Premete OK
- Allargate il bordo della finestra DOS fino a quando non scompare la barra di scorrimento orizzontale.

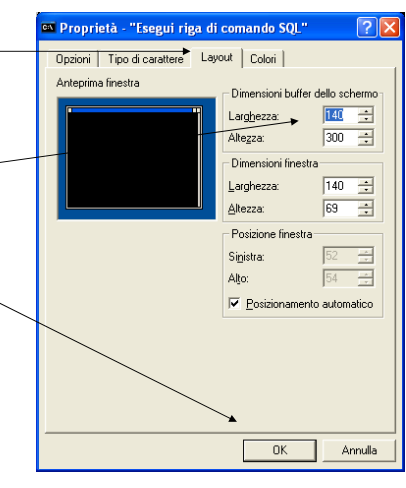

20

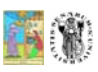

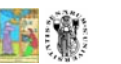

#### DOS: migliorare la vista (3)

- Infine comunicate ad Oracle che la finestra ora è larga 140 colonne con il comando (da solo non se ne accorge):
   SET LINESIZE 140
- Senza ; alla fine
- Adesso il risultato delle query sarà molto più visibile.

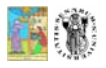

Corso di Aggiornamento Professionale in DB Topografici: Oracle Spatial

#### Introduzione a SQL\*Plus (Oracle Enterprise)

- Dal menù Programmi Oracle Lanciare SQL\*Plus
- Apparirà il seguente dialogo

| Connessione               |         |
|---------------------------|---------|
| Nome <u>u</u> tente:      |         |
| Password:                 |         |
| <u>S</u> tringa con host: |         |
| ОК                        | Annulla |

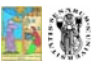

#### Corso di Aggiornamento Professionale in DB Topografici: Oracle Spatial

21

## Nota importante su SqlPlus

- Un comando molto utile dell'interfaccia SQL dos è spool seguito da un nome di file. Questo comando permette di salvare su di un file testo tutto quello che compare nella finestra SQL.
- Scrivete ad esempio: SPOOL c:\work\log.txt
- In questo modo potete salvarvi tutti i comandi eseguiti ed i loro risultati nel file log.txt

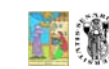

Corso di Aggiornamento Professionale in DB Topografici: Oracle Spatial

22

24

## Connessione con SQL\*Plus

- Inserire il nome dell'utente, la password ed il nome del server forniti dal sistemista (nel nostro caso xe).
- Apparirà la seguente finestra:

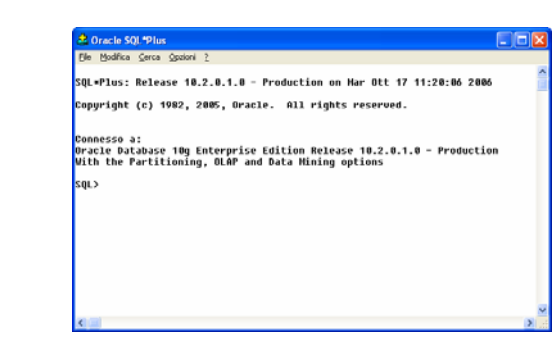

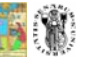

# Utilizzo di SQL\*Plus

- Nella finestra di SQL\*Plus è possibile digitare comandi SQL e visualizzarne il risultato.
- Proviamo a scrivere la seguente query: SELECT 3+4 FROM DUAL;
- Per concludere premiamo INVIO
- Il risultato dovrebbe essere 7.
- (Dual è una tabella fittizia che serve per rispettare la sintassi di SELECT, il quale si aspetta sempre almeno una tabella).

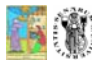

Corso di Aggiornamento Professionale in DB Topografici: Oracle Spatial

#### 25

## Creazione di una Feature

• Creiamo adesso la nostra feature spaziale, digitiamo: CREATE TABLE edifici

id NUMBER PRIMARY KEY, descr VARCHAR2(128), geom SDO\_GEOMETRY

#### );

• Dopodichè premiamo invio. Il risultato deve esse "Tabella creata".

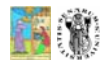

Corso di Aggiornamento Professionale in DB Topografici: Oracle Spatial

26

28

## Note su Creazione Feature

- Abbiamo creato una tabella di database con tre colonne.
- La prima colonna è numerica e rappresenta il codice dell'edificio (chiave primaria).
- La seconda colonna è la descrizione testuale (di massimo 128 caratteri).
- La terza colonna è di tipo SDO\_GEOMETRY, e rappresenta la forma geometrica di ogni edificio.

## Controllo della Tabella

- Possiamo controllare la struttura della tabella utilizzando il comando descr, digitiamo: DESCR edifici;
- Otteniamo quindi:

| Nome  | Nullo?   | Tipo          |
|-------|----------|---------------|
| ID    | NOT NULL | NUMBER        |
| DESCR |          | VARCHAR2(128) |
| GEOM  |          | SDO_GEOMETRY  |

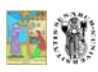

## Popoliamo la Feature

 Adesso creiamo il primo edificio, inserendo una riga nella tabella edifici: INSERT INTO edifici VALUES( 1,

```
'chiesa',
SDO_GEOMETRY(
2003,
NULL,
NULL,
SDO_ELEM_INFO_ARRAY(1,1003,3),
SDO_ORDINATE_ARRAY(1,1, 3,7)
```

- );
- Il risultato sarà: "Creata 1 riga".

```
Corso di Aggiornamento Professionale in DB Topografici: Oracle Spatial
```

# Note sul popolamento

- I primi due valori 1 e 'chiesa' sono chiari (codice e descrizione), meno chiaro è il terzo valore definito come la costruzione dell'oggetto SDO\_GEOMETRY.
- Vediamo in dettaglio le componenti dell'oggetto SDO\_GEOMETRY (che a nostro avviso è leggermente più complesso di quanto effettivamente necessario...).

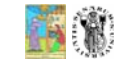

29

31

Corso di Aggiornamento Professionale in DB Topografici: Oracle Spatial

30

32

# Struttura di SDO\_GEOMETRY

 L'oggetto SDO\_GEOMETRY è formato di 5 parti (come si può vedere utilizzando il comando DESCR):

| NOME          | TIPO                      |
|---------------|---------------------------|
| SDO_GTYPE     | NUMBER                    |
| SDO_SRID      | NUMBER                    |
| SDO_POINT     | MDSYS.SDO_POINT_TYPE      |
| SDO_ELEM_INFO | MDSYS.SDO_ELEM_INFO_ARRAY |
| SDO_ORDINATES | MDSYS.SDO_ORDINATE_ARRAY  |

#### SDO\_GEOMETRY: SDO\_GTYPE

- Il primo campo definisce il tipo di geometria contenuta nell'oggetto.
- E' un numero di 4 cifre nella forma DLTT:
  - D: dimensioni (2,3 o 4)
  - L: 0=coordinate, altrimenti il valore indicano un sistema di riferimento lineare (es. distanze chilometriche)
  - TT: numero a due cifre che indica il tipo di geometria tipo di geometria, secondo la tabella seguente.

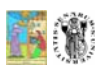

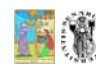

# SDO GEOMETRY: SDO GTYPE Codici dei tipi geometrici:

- 00 = sconosciuto
- 01 = punto
- 02 = line o curva
- 03 = poliaono
- 04 = collezione eterogenea
- 05 = punti multipli
- 06 = linee multiple
- 07 = poligoni multipli
- Esercizio: nel nostro esempio SDO GTYPE era 2003, a cosa corrisponde?

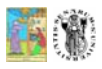

Corso di Aggiornamento Professionale in DB Topografici: Oracle Spatial

#### 33

# **SDO GEOMETRY:** SDO SRID(1)

- Il secondo campo è un numero che indica il codice del sistema di riferimento
- Anche se il campo è sempre presente, è previsto che il sistema di riferimento possa avere il valore speciale NULL (= non definito).
- In guesto primo esempio abbiamo preferito non indicare il sistema di riferimento, dato che le coordinate sono di fantasia (es. 2.7).
- Le operazioni geometriche e le ricerche possono essere eseguite solo su oggetto dello stesso sistema di riferimento. Se i sistemi sono diversi occorre trasformare a priori le coordinate.
- Nel progettare una Datawarehouse bisogna tener conto che ٠ le trasformazioni on the flv fra sistemi costano tempo.

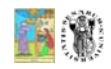

Nom

Corso di Aggiornamento Professionale in DB Topografici: Oracle Spatial

34

# SDO GEOMETRY: SDO SRID(2)

- In un esempio con dati reali, selezioneremo lo SRID corretto.
- La tabella SDO COORD REF SYS, riporta l'elenco dei sistemi di riferimento supportati da Oracle.
- Purtroppo i codici SRID non seguono uno standard, ad esempio PostgreSQL ha anche lui la tabella dei sistemi, ma i codici SRID sono diversi.

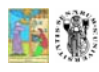

#### 35

#### SDO GEOMETRY: SDO SRID(3)

Per avere una descrizione della tabella, digitate il comando: DESCR SDO COORD REF SYS; Otterrete

-----

| Nome               | Nul: | lo?     | Tipo           |
|--------------------|------|---------|----------------|
| dbip               | NOT  | NITIT T | NTIMPED (10)   |
| COORD REF SYS NAME | NOT  | NULLI.  | VARCHAR2(80)   |
| COORD REF SYS KIND | NOT  | NULL    | VARCHAR2(24)   |
| COORD SYS ID       |      |         | NUMBER(10)     |
| DATUM ID           |      |         | NUMBER(10)     |
| GEOG_CRS_DATUM_ID  |      |         | NUMBER(10)     |
| SOURCE_GEOG_SRID   |      |         | NUMBER(10)     |
| PROJECTION_CONV_ID |      |         | NUMBER(10)     |
| CMPD_HORIZ_SRID    |      |         | NUMBER(10)     |
| CMPD_VERT_SRID     |      |         | NUMBER(10)     |
| INFORMATION_SOURCE |      |         | VARCHAR2(254)  |
| DATA_SOURCE        |      |         | VARCHAR2(40)   |
| IS_LEGACY          | NOT  | NULL    | VARCHAR2(5)    |
| LEGACY_CODE        |      |         | NUMBER(10)     |
| LEGACY_WKTEXT      |      |         | VARCHAR2(2046) |
| LEGACY_CS_BOUNDS   |      |         | MDSYS.SDO_GEON |
| IS VALID           |      |         | VARCHAR2(5)    |

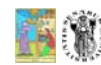

SUPPORTS SDO GEOMETRY

GEOMETRY

VARCHAR2(5)

# SDO\_GEOMETRY: SDO\_SRID(4)

- Non tentate di visualizzare tutta la tabella, è troppo grande, piuttosto provate a digitare la seguente query: select coord\_ref\_sys\_NAME, COORD\_REF\_SYS\_KIND FROM SDO\_COORD\_REF\_SYS WHERE SRID=3064;
- 3064 corrisponde a UTM fuso 32, WGS84, materializzazione IGM95.

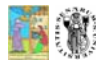

Corso di Aggiornamento Professionale in DB Topografici: Oracle Spatial

#### SDO\_GEOMETRY: SDO\_ELEM\_INFO & SDO\_ORDINATES

- Gli ultimi due campi sono rispettivamente una lista di numeri interi ed una lista di coordinate.
- SDO\_ELEM\_INFO contiene una serie di triplette di numeri che indicano come si debba interpretare la sequenza di coordinate, contenute in SDO\_ORDINATES.

## SDO\_GEOMETRY: SDO\_POINT

- Il terzo campo contiene le coordinate di un punto
- Si utilizza solo nel caso di geometrie puntuali: in questo caso il quarto e quinto campo sono nulli.
- Nel caso di linea od area (come la nostra chiesa) questo campo è nullo, mentre le coordinate sono memorizzate nel quarto e quinto campo.
- Questa asimmetria di descrizione deriva dalla necessità di mantenere la comparabilità con le vecchie versioni di Oracle Spatial.

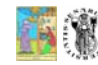

37

39

Corso di Aggiornamento Professionale in DB Topografici: Oracle Spatial

38

40

# SDO\_GEOMETRY: SDO\_ELEM\_INFO

- La varietà di combinazioni di triplette è così vasta da non poter essere elencata completamente.
- I valori del nostro esempio (1,1003,3) indicano che a partire dalla prima coordinata, si descrive il bordo esteriore di un'area rettangolare specificando solo le coordinate di due vertici opposti.

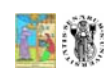

# Popolamento (Continua 2)

- Torniamo adesso al nostro popolamento, ed aggiungiamo altri edifici: INSERT INTO edifici VALUES( 2, 'scuola', SDO\_GEOMETRY( 2003, NULL, NULL,
  - SDO\_ELEM\_INFO\_ARRAY(1,1003,1), SDO\_ORDINATE\_ARRAY(5,1, 8,1, 8,6, 5,7, 5,1)
  - );
- 2003 è sempre un poligono, mentre la tripletta (1,1003,1) indica che sempre a partire dalla prima, le coordinate indicano i vertici di bordo di un poligono generico. Si noti che di deve ripetere il primo punto per chiudere l'area.

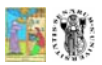

Corso di Aggiornamento Professionale in DB Topografici: Oracle Spatial

# Popolamento (Continua 3)

Inseriamo adesso l'ultimo edificio: INSERT INTO edifici VALUES( 3, 'ospedale', SDO\_GEOMETRY( 2003, NULL, NULL, SDO\_ELEM\_INFO\_ARRAY(1,1003,1, 11,2003,1), SDO\_ORDINATE\_ARRAY(6,4, 10,4, 10,8, 6,8, 6,4, 7,5, 9,5, 9,7, 7,7, 7,5) ) );
La terna (1,1003,1) indica al solito il bordo il bordo esterno di un poligono. La terna (11,2003,1) indica che a partire dalla coordinata 11, inizia un nuovo bordo, quindi un buco nel poligono.

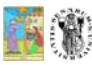

Corso di Aggiornamento Professionale in DB Topografici: Oracle Spatial

42

44

# Situazione Edifici

 La situazione degli edifici assomiglia alla seguente:

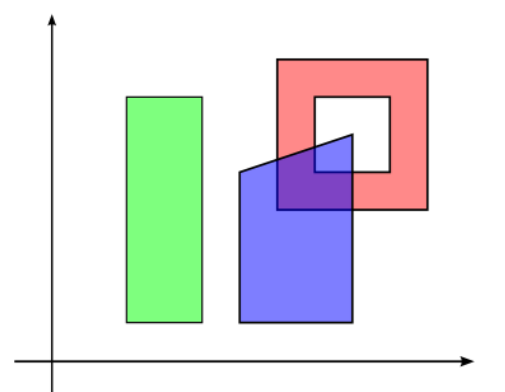

41

43

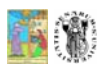

# Creazione di una nuova Feature

- Creiamo adesso la feature punti quota: CREATE TABLE punti\_quota
  (
  id NUMBER PRIMARY KEY,
  - descr VARCHAR2(128), geom SDO\_GEOMETRY

);

 Notare che il tipo della colonna e' sempre geometry. Il tipo geometrico è descritto nel contenuto degli oggetti.

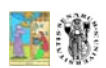

# Popolamento dei punti

• Inseriamo alcuni punti:

INSERT INTO punti\_quota
VALUES(1,'firenze',
 SDO\_GEOMETRY(2001,NULL,
 SDO\_POINT\_TYPE(1,1, NULL),
 NULL,
 NULL

));

- Alcune note: 2001 indica punto bidimensionale. Notare che gli ultimi due campi sono nulli e le coordinate sono descritte nel terzo campo (SDO\_POINT\_TYPE). Quest'ultimo richiede sempre 3 coordinate, quindi poniamo la zeta a NULL.
- Esercizio: provate ad inserire altri punti quota.

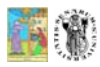

Corso di Aggiornamento Professionale in DB Topografici: Oracle Spatial

45

47

# Metadati Obbligatori

- La creazione della tabella dati con campo geometrico, è solo la prima fase della creazione di una feature.
- Prima di procedere con la creazione degli indici e con l'utilizzo del db, occorre specificare una serie di metadati obbligatori.
- La tabella USER\_SDO\_GEOM\_METADATA memorizza tali dati.
- Il dato fondamentale (su cui si basano le procedure geometriche) è il valore di tolleranza.

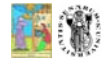

Corso di Aggiornamento Professionale in DB Topografici: Oracle Spatial

46

# Struttura Metadati

- La tabella user\_sdo\_geom\_metadata contiene i metadati di tutte le colonne geometriche dello schema.
- La tabella contiene quattro colonne, provate ad eseguire la query:

#### DESCR user\_sdo\_geom\_metadata;

- Le colonne sono TABLE\_NAME, COLUMNS\_NAME, DIMINFO, SRID
- Le due prima colonne sono ovvie, SRID serve per specificare il sistema di riferimento se unico per tutto il Layer (Feature Class).
- DIMINFO è invece a sua volta un oggetto composto, anzi un vettore di oggetti composti ...

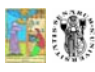

# Metadati: DIMINFO (1)

- Per prima cosa DIMINFO è un vettore, con una componente per ogni dimensione: in 2D DIMINFO ha due componenti, in 3D ne ha 3 o così via.
- Ogni componente di DIMINFO descrive i metadati di una dimensione, ed è composta da 4 sotto attributi, provate ad eseguire la query:

DESCR MDSYS.SDO\_DIM\_ARRAY;

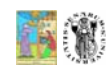

# Metadati: DIMINFO (2)

- Le componenti di DIMINFO sono:
  - Nome coordinata
  - Minimo Valore
  - Massimo Valore
  - Tolleranza (risoluzione dei dati)
- Il nome è puramente simbolico.
- Gli altri valori vengono usati per la creazione degli indici e per tutte le query spaziali

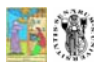

Corso di Aggiornamento Professionale in DB Topografici: Oracle Spatial

# Metadati: edifici

- Specifichiamo i metadati per gli edifici: coordinate da -10 a 10 con tolleranza 0.005: INSERT INTO user\_sdo\_geom\_metadata VALUES ( 'edifici', -- Tabella Fature 'geom', -- Nome campo geometrico SDO DIM ARRAY(
  - SDO\_DIM\_ELEMENT('lon', -10, 10, 0.005), SDO\_DIM\_ELEMENT('lat', -10, 10, 0.005)), NULL -- SRID

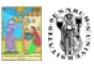

# Un inciso sulla tolleranza

• Nel manuale di Oracle la tolleranza è definita letteralmente come:

"La distanza per cui due punti devono essere considerati lo stesso punto".

• In effetti queste definizioni vanno prese con le molle: se la tolleranza è un metro ed io ho 10000 punti in linea, equidistanti un metro, sono un solo punto? Due? Dove si trova questo punto?

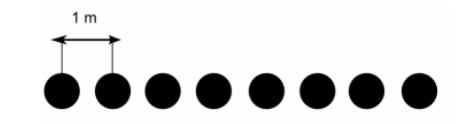

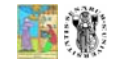

49

51

Corso di Aggiornamento Professionale in DB Topografici: Oracle Spatial

# Metadati: Punti Quota

50

• L'unica cosa da cambiare è il nome della tabella INSERT INTO user\_sdo\_geom\_metadata VALUES (

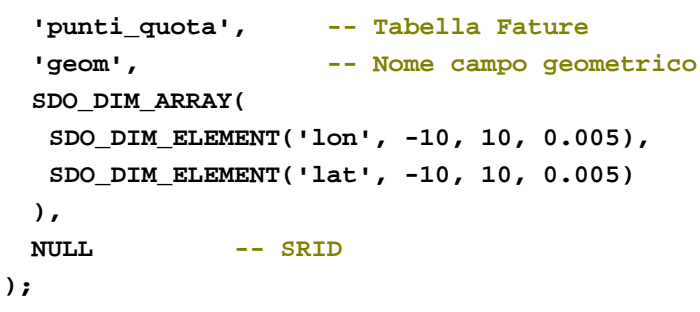

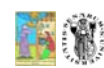

#### 

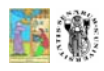

Corso di Aggiornamento Professionale in DB Topografici: Oracle Spatial

```
53
```

55

# Creazione Indici

- Per concludere la creazione delle nostre feature, sarà necessario creare almeno un indice sulla colonna geom.
- In questo caso sarà un indice di tipo spaziale (non convenzionale) e quindi satà necessario specificarne il tipo.
- L'indice spaziale velocizza l'utilizzo delle geometrie ed è obbligatorio nel caso si utilizzi ArcGIS per visualizzare i dati.

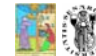

Corso di Aggiornamento Professionale in DB Topografici: Oracle Spatial

54

# Creazione Indici

 Per creare l'indice sugli edifici digitate il comando: CREATE INDEX edifici\_spatial\_idx

ON edifici(geom) INDEXTYPE IS MDSYS.SPATIAL INDEX;

• Infine creiamo l'indice per i punti CREATE INDEX punti\_quota\_spatial\_idx ON punti\_quota (geom) INDEXTYPE IS MDSYS.SPATIAL\_INDEX;

# Vediamo Qualcosa

- E' arrivato il momento di vedere qualcosa di cartografico.
- Nella prossima fase dell'esercitazione vedremo come utilizzare ArcGIS per visualizzare la warehouse cartografica (!) che abbiamo creato.

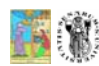

#### Oracle Spatial + ArcGIS Introduzione

Claudio Rocchini Istituto Geografico Militare

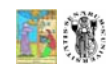

#### Preparazione di ArcCatalog

- Per prima cosa attiviamo l'estensione Interoperability
- Lanciare ArcCatalog
- Selezionare Tools
   > Extesions
- Attivare Data
   Interoperability
- Nel catalogo appare il bottone Interoperability / connections

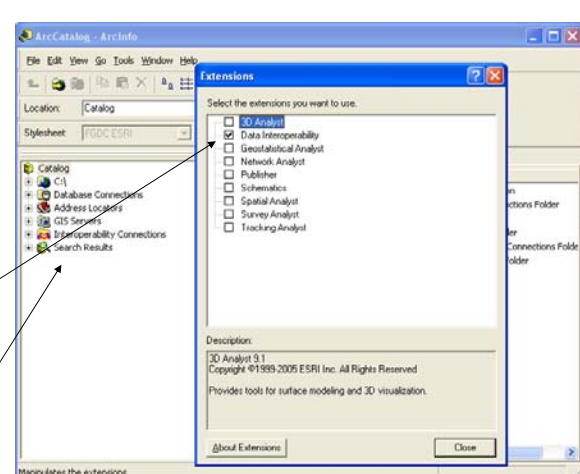

59

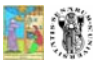

# Introduzione

- Ci sono (almeno) tre modi con cui ArcGis si può connettere ad Oracle Spatial
  - Con una connessione OLE DB (possibile con ArcGiS 9.0), solo a colonne dati, senza interpretazione della parte spaziale (ma è possibile il geocoding)
  - Connessione tramite Interoperability Extension (possibile con ArcGIS 9.1, che noi useremo): dati spaziali in sola lettura
  - Connessione tramite ArcSDE: dati spaziali in lettura scrittura (necessita la configurazione di un server SDE).

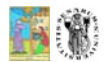

Corso di Aggiornamento Professionale in DB Topografici: Oracle Spatial

#### 58

#### Creazione della Connessione

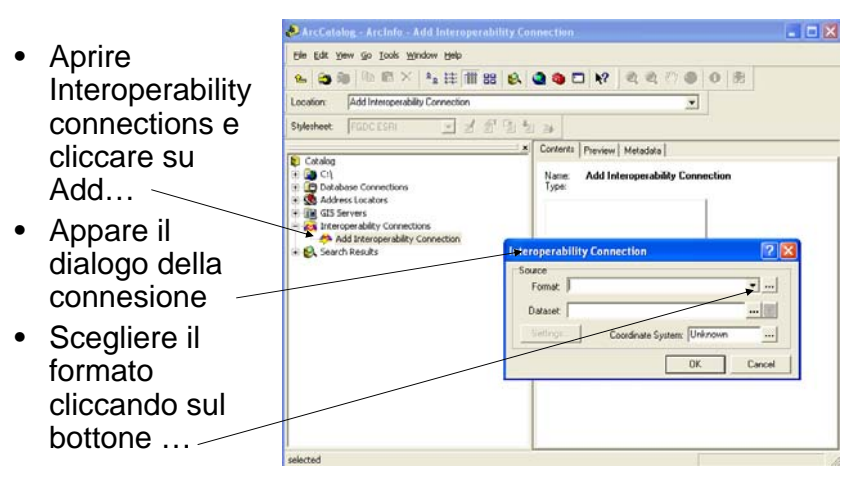

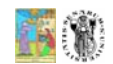

# Scelta del Formato

| <ul> <li>Appare il</li> </ul> |            |                                   |               |        |          |                  |              |             |
|-------------------------------|------------|-----------------------------------|---------------|--------|----------|------------------|--------------|-------------|
| dialogo de                    | ei         | Formats Gallery                   |               |        |          |                  |              |             |
|                               |            | Name 🗠                            | Short Name    | Read   | Write    | Extension        | Coord. Sys.  | Туре 🔼      |
| formati                       |            | MicroStation GeoGraphics √7/√8    | GG            | V      | V        | .dgn;.cad,.(     |              | File/Direct |
| _                             |            | NULL (Nothing)                    | NULL          | ×      | <b>V</b> |                  |              | None/Nor    |
| Cercare                       |            | ODBC 2.x Database (Attributes Or  | ODBC2         | 4      |          |                  |              | Database    |
|                               |            | ODBC 3.x Database (Attributes Or  | ODBC          |        |          |                  |              | Database    |
| Oracle e                      | *          | Oracle 10g/9i/8i Spatial (Object) | ORACLE8I      |        |          |                  |              | Database    |
|                               |            | OS(GB) MasterMap (GML 2)          | DNF           |        |          | .gml:.xml:.g     |              | File        |
| selezional                    | re         | OS(GB) NTF Products               | NIF           |        |          | .ntt             |              | File        |
|                               |            | PenMetrics GRD                    | GRU           | 1×     |          | .grd             |              | File/Direct |
| la riga                       |            | PHUCUS PHUDAT                     | PROCUS        | IV.    |          | .ραι             |              | Detehana    |
| corrienond                    | 40         | PostareSOL Database               | POSTGRES      |        | ,<br>    |                  |              | Database    |
| comspond                      | le l       | BEGIS                             | BEGIS         | V      | V        | fea              | Γ            | File/Direct |
| nte                           |            | S-57 (ENC) Hvdrographic Data Fc   | S57           | V      | Г        | 000:030.0        | $\checkmark$ | File        |
| nic                           |            | Show Formats                      | ustom Formats |        |          |                  |              |             |
| Premere i                     |            | Where row contains ×              | New Edit      | D      | elete    | D <u>e</u> tails | <u> </u>     | Cancel      |
|                               |            |                                   |               |        |          |                  |              |             |
| D enotrod                     | <b>n</b> – |                                   |               |        |          |                  |              |             |
| Corso di                      | Aggiori    | namento Professionale ir          | n DB Topograf | ici: O | racle    | Spatial          |              | 61          |

# Settaggi di Connessione

- Tornando al dialogo di connessione appare il formato selezionato
- Adesso bisogna settare i parametri di connessione
- Premiamo quindi il bottone Settings...

| Interoperat      | ility Connection                  | ? 🗙    |
|------------------|-----------------------------------|--------|
| Source<br>Format | Oracle 10g/9i/8i Spatial (Object) | •      |
| Dataset:         |                                   | 🔳      |
| Settings.        | Coordinate System: Unknown        |        |
|                  | ОК                                | Cancel |

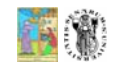

Corso di Aggiornamento Professionale in DB Topografici: Oracle Spatial

## Parametri di Connessione

- Digitare il nome dell'utente
   Oracle e la password
- Cos'è il service? Non ne abbiamo parlato: riguarda la configurazione di Oracle.
- In Oracle Express il service si chiama xe
- Cliccate sulla table list per far apparire la lista di feature presenti
- Se la lista non compare abbiamo sbagliato un parametro di connessione.

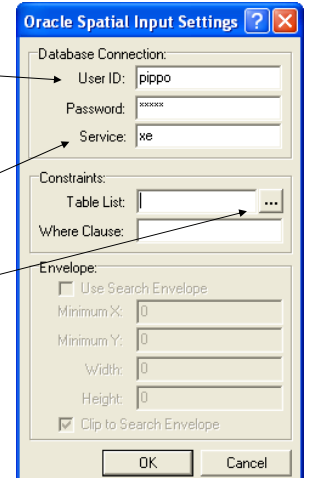

63

#### Scelta delle feature

- Selezionate la lista delle feature da inserire nella connessione.
- Ceccate le feature che si desidera inserire.
- Premete il tasto OK -
- E poi di nuovo OK nel dialogo dei parametri

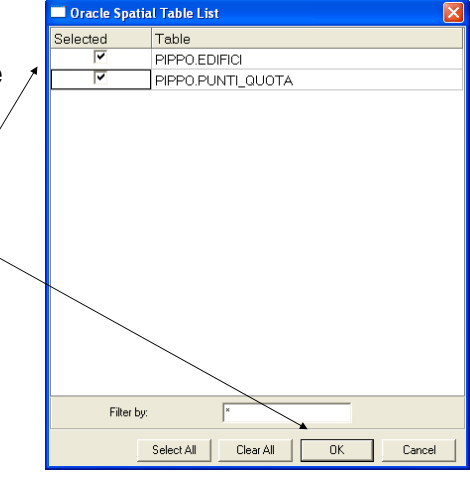

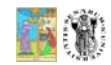

#### Sistema di Riferimento

- Abbiamo quasi finito
- Bisognerebbe impostare il sistema di riferimento
- Questo perché Interoperability non è capace di recuperare il sistema di riferimento di Oracle
- In questo caso le geometrie hanno coordinate di fantasia (10,20) e non lo setteremo
- Una volta premuto il tasto OK, <sup>2</sup> appare la connessione nella lista di ArcCatalog
- Nel prossimo esempio (DB25) setteremo invece il S.R. corretto.

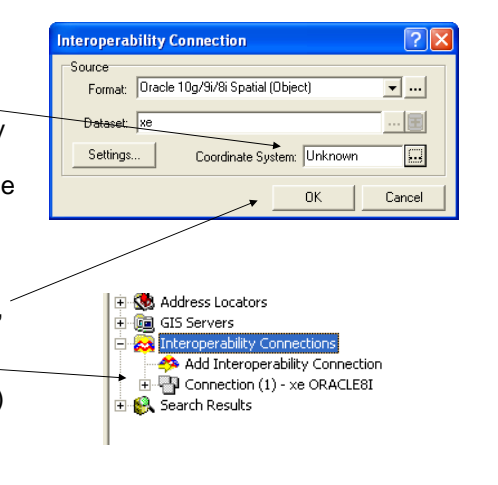

65

67

#### ArcMap

- Adesso possiamo anche chiudere ArcCatalog.
- Lanciamo ArcMap
- Clicchiamo su aggiungi tema e selezioniamo la connessione appena creata.

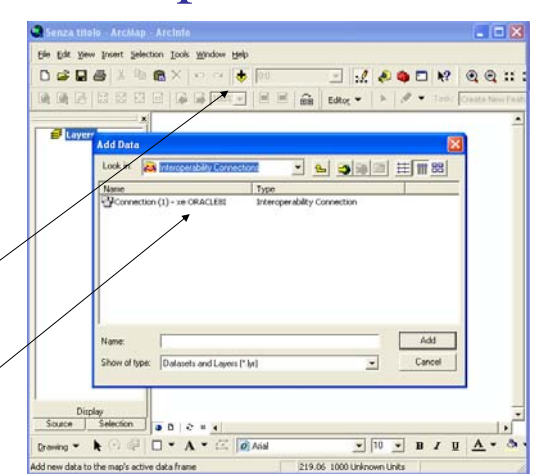

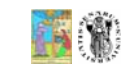

Corso di Aggiornamento Professionale in DB Topografici: Oracle Spatial

# Visualizzazione dei dati

Corso di Aggiornamento Professionale in DB Topografici: Oracle Spatial

Corso di Aggiornamento Professionale in DB Topografici: Oracle Spatial

- Dopo che ArcGIS si è lamentato dell'assenza di sistema di riferimento, le feature sono inserire.
- La situazione è la seguente:

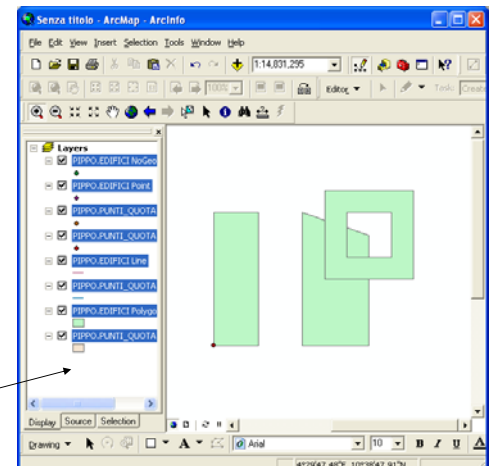

#### Nota sulle feature

- Le feature class di Oracle non hanno tipo geometrico, nel senso che all'interno di una feature possono convivere, mescolati fra di loro, punti linee ed aree.
- Questo contrasta con la struttura di ArcMap.
- Per ovviare a questa divergenza ArcMap suddivide ogni feature di Oracle in tre feature separate: una che contiene gli oggetti puntiali, una lineari ed una areali.
- Ovviamente alcune (molte) di queste feature saranno vuote, se noi siamo stati ordinati nel suddividere i dati per tipo geometrico.

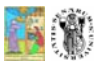

# Dati Associati

 Ovviamente, oltre alla geometria, è possibile visualizzare i dati associati agli oggetti nel database.

| D 📽 🖬 🖓 🗎 🖻 🚳 X          | In e 🚸        | 1.14,831 | 295     | •      | .1     | ۵    |              | 1. |   |
|--------------------------|---------------|----------|---------|--------|--------|------|--------------|----|---|
|                          | à lait 100% - | EE       | 68      | Edito  |        | 1    | 10 -         |    | T |
| @ @ :: :: ?? @ ♦ ⇒       |               | 自主       |         |        |        |      |              |    |   |
| ×                        |               |          |         |        |        | _    |              |    | - |
| E P Layers               |               | Iden     | ily Res | ults   |        |      |              | 8  | l |
|                          |               | Laye     | en clo  | p mos  | layer  | _    |              |    | 1 |
|                          |               | 8        | PIPPO.E | DOFD I | ocatio | n (2 | 544          |    | l |
|                          |               |          | 01-0    | 1      | Field  | TID  | Value<br>1   |    | I |
|                          |               |          |         |        | SHAPE  |      | Polygon<br>1 |    | I |
| E M PPPO.EDIFICI Line    |               |          | _       | +      | DESCR  | 1    | chiesa       |    | I |
| ATOUS_TRUNT_QUOTA        |               |          |         |        |        |      |              |    | I |
| E PIPPO.EDIFICI Polygo   |               |          |         |        |        |      |              |    | I |
| E STOUD_TUNUT_QUOTA      |               | <        |         | x      | <      |      |              | 5  | L |
|                          |               | _        | -       |        |        |      |              | -  | 1 |
|                          | •             | <        |         |        | <      |      | 1            | 2  |   |
| c >                      |               |          |         |        |        |      |              |    |   |
| Display Source Selection | 0 2 - 4       |          |         |        |        |      |              |    | 1 |

69

8

Corso di Aggiornamento Professionale in DB Topografici: Oracle Spatial

## Importazione di Dati in Oracle

Claudio Rocchini Istituto Geografico Militare

# Esempi sui dati

- Le operazioni fatte fino ad adesso servivano per avere un'idea della struttura di base di Oracle.
- Per poter passare a degli esempi di utilizzo reale, dobbiamo però avere in mano dei dati più interessati.
- Vedremo ora di seguito come si possono importare dei dati cartografici pre-esistenti in formato Shape.

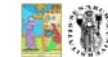

Corso di Aggiornamento Professionale in DB Topografici: Oracle Spatial

70

72

# Importazione di Dati

- Ci sono molti modi di importare dati pre-esistenti in Oracle.
- Ad esempio attraverso ArcSDE è possibile scrivere i dati direttamente da ArcGIS.
- Nel nostro esempio invece utilizzeremo uno strumento fornito da Oracle stesso, che permette di importare dati in formato Shape.
- I dati di esempio sono un piccolo estratto di un foglio DB25 dell'Istituto Geografico Militare.

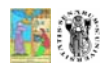

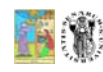

# Preparare i file shape

- Copiare i dati (file shape) in una cartella con il nome comodo (es. c:\work).
- Il nome deve essere "comodo" (vale a dire corto e senza spazi), perché lavoreremo dalla finestra DOS.
- Le feature class che useremo sono le seguenti:
  - PAQ040 ponti
  - LAP030 strade
  - LBH030 fossi
  - AAL015 edifici
  - ABH135 risaie
  - AEA010 culture generiche

| 100 | 29  | -+ 3A |
|-----|-----|-------|
|     | Ξ.  | : 181 |
|     | EQ. | 100   |
| 22  |     | く頭目   |

Corso di Aggiornamento Professionale in DB Topografici: Oracle Spatial

# Lanciare il DOS

- Lanciare una finestra DOS (se trovate il bottone...)
- Altrimenti premete Start > Esegui
- Nel dialogo che appare digitate "cmd"
- Premete il tasto OK-
- Apparirà la finestra DOS

|   | Esegui        | ? 🔀                                                                                                  |
|---|---------------|----------------------------------------------------------------------------------------------------|
|   |               | Digitare il nome del programma, della cartella, del<br>documento o della risorsa Internet da aprire. |
|   | <u>A</u> pri: | cmd 🗸                                                                                                |
| _ |               |                                                                                                    |
|   |               | OK Annulla Sfoglia                                                                                   |
|   |               |                                                                                                    |

74

76

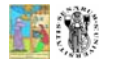

Corso di Aggiornamento Professionale in DB Topografici: Oracle Spatial

# Andare nella cartella giusta

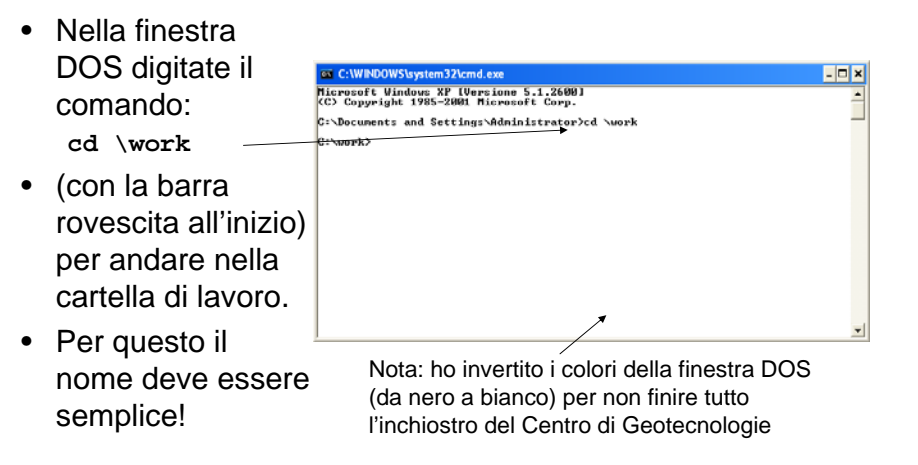

#### Preparazione al caricamento

- Se alcune delle impostazioni di Windows sono in italiano, si può incorrere in problemi di caricamento.
- In questo caso è necessario scrivere nella finestra DOS il seguente comando: set nls\_lang=american\_america
- Questo per cercare di nascondere la colpa di essere italiani.

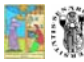

75

# Introduzione a Shp2sdo

- Questo semplice comando DOS fornito da Oracle, trasforma un file shp in una coppia di file testo:
  - Il primo file contiene i comandi sql per la creazione della feature class. I comandi sono del tutto simili a quelli che abbiamo scritto a mano nel nostro esempio.
  - Il secondo file contiene i dati in un formato leggibile dal caricatore di dati di Oracle

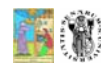

Corso di Aggiornamento Professionale in DB Topografici: Oracle Spatial

#### Parametri del comando

- La sintassi del comando è:
- shp2sdo file\_shape nome\_feature [parametri]
- I parametri principali sono:
  - -i <nome del campo chiave principale>
  - g <nome campo geometrico>
  - -d : dati inseriti in un file separato
  - x (minima x,massima x)
  - y (minima y, massima y)
  - -t <risoluzione piana>
  - -s <codice sistema di riferimento oracle>
  - -f <utilizza alta precisione nelle coordinate>
  - -v : modo loquace (verbose)

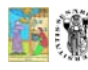

Corso di Aggiornamento Professionale in DB Topografici: Oracle Spatial

Test di shp2sdo

- Provate a digitare il comando: shp2sdo -hel
- Apparirà un breve manuale di utilizzo del comando

|   | C:\WINDOWS\system32\cmd.exe                                                                                                    | - 🗆 × |
|---|----------------------------------------------------------------------------------------------------|-------|
|   | Copyright 1997,2004 Oracle Corporation<br>For use with Oracle Spatial.                                                                                                   | -     |
|   | USAGE: shp2sdo [-o] {shapefile} {tablename> -g {geometry column><br>-i {id column> -n {start_id> -p -d<br>-x {krin,xmax> -y {ynin,ymax> =s {srid>                        |       |
| σ | <pre>or<br/>shp2sdo -r (shapefile) (outlayer) -c (ordcount) -n (start_gid) -a -d<br/>-x (xnin,xnax) -y (ynin,ynax)<br/>shapefile - name of input shapefile</pre>         |       |
| Ľ | (Do not include suffix .shp .dbf or .shx)<br>tablename - spatial table name<br>if not specified! same as input file name                                                 |       |
|   | - Convert to object/relational format (default)<br>                                                                                                    |       |
| , | -x - bounds for the Y dimension                                                                                                    |       |
|   | -v - verbose output<br>-h or -? - print this message<br>Options valid for the object model only:                                                                         |       |
|   | -g geometry column - Name of the column used for the SDO_GEOMETRY object<br>if not specified: GEOM<br>-i id_column - Name of the column used for numbering the geometric | :     |
|   | If not specified without name, use ID<br>-n start_id - Start number for IDs<br>if not expecified start at 1                                                              |       |
|   | -p - Store points in the SDO_ORDINATES array<br>if not specified, store in SDO_POINT                                                                                     | -     |
|   | -s - Load SKID field in geometry and metadata                                                                                                    | _     |

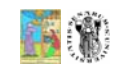

77

79

Corso di Aggiornamento Professionale in DB Topografici: Oracle Spatial

# Rilevazione ingombro

- Per poter inserire i dati in Oracle è obbligatorio specificare l'ingombro della geometria
- Questo può essere rilevato con ArcGis
- Nel nostro caso la x va da 507,000 a 513,000, la y da 5004,000 a 5010,000.

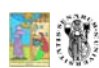

#### Costruzione del comando

 A questo punto digitiamo il comando per la trasformazione della feature PAQ040, il comando sarà:

```
shp2sdo PAQ040 paq040 -i gid -g geom -d -
x (507000,512000) -y (5004000,5010000) -
t 1 -s 3064 -f -v
```

- Si ricorda che il sistema di riferimento giusto è il numero 3064.
- Proviamo quindi ad eseguire il comando.

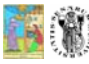

Corso di Aggiornamento Professionale in DB Topografici: Oracle Spatial

# Esecuzione di shp2sdo

 Il software C:\WINDOWS\system32\cmd.exe - 🗆 🗙 Processing shapefile PAQ040 into spatial table PAQ040 Data model is object-relational Geometry column is GEOM Numpoham from 1 Points stored in SDO\_POINT attributes Data is in the control file(s) Control file generation for Oracle9i or higher Spatial data loaded with 10 digits of precision Bounds set to X=1507000.000000,512000.0000001 Y=1500 mostra un report delloperazione eseguita SRID set to 3064 Tolerance set to 1.000000 hape File 30 bytes Number of Shapes : 30 Shape type : 11 = Point(s) Bounds : X=1500197.710000.512647.8800001 Y=[5005476.150000.5009124.1300001 Bounds : X=1500100.000000.512000.0000001 Y=[5004000.00000.5009124.1300000.000 Proviamo a leggerelo Affribute file: Number of records: 30 Number of attributes: 12 Header length: 417 Record length: 277 Processing Object 30 of 30... Conversion complete: 30 processed The following files have been created: pag040.sql: 30L script to create the table pag040.cti : Control file for loading the table Viene anche calcolato il bbox reale C:\uonk)

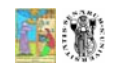

81

83

Corso di Aggiornamento Professionale in DB Topografici: Oracle Spatial

82

## Analisi dei risultati

• Il primo file prodotto è un file SQL per la creazione della feature, provate ad aprirlo con il notepad:

```
DROP TABLE PAQ040;
CREATE TABLE PAQ040 (
         NUMBER(38)
  ID
  PRIMARY KEY,
  info
         VARCHAR2(100), nam
                                  VARCHAR2(80),
  ao1
         NUMBER, ltn
                            NUMBER,
  ubd
         NUMBER, wdl
                            NUMBER,
  mcc
         VARCHAR2(3),
                        bsc
                                  VARCHAR2(3),
         VARCHAR2(3), lab
                                  VARCHAR2(8),
  tuc
  id
         NUMBER,
                   GMRotation
                                  NUMBER,
  GEOM
         MDSYS.SDO GEOMETRY);
```

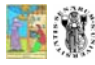

#### Analisi dei risultati (2)

• Il file prosegue con la definizione dei metadati:

DELETE FROM USER\_SDO\_GEOM\_METADATA WHERE TABLE\_NAME = 'PAQ040' AND COLUMN\_NAME = 'GEOM' ; INSERT INTO USER\_SDO\_GEOM\_METADATA (TABLE\_NAME, COLUMN\_NAME, DIMINFO, SRID) VALUES ('PAQ040', 'GEOM', MDSYS.SDO\_DIM\_ARRAY (MDSYS.SDO\_DIM\_ELEMENT('X', 507000.0000000000, 512000.000000000, 1.00000000), MDSYS.SDO\_DIM\_ELEMENT('Y', 5004000.000000000, 5010000.000000000, 1.000000000) , MDSYS.SDO\_DIM\_ELEMENT('Z', 0, 1000000, 1.00000000)), 3064);

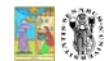

# Analisi dei risultati (3)

- Il secondo file prodotto contiene i dati, provate ad aprirlo con notepad:
- 1 | Ponte in muratura o conglomerato cementizio armato per autostrada (A1) , con luc|UNK|331.638900000|4|0.000000000|200|021|014|002|P350A|59|-28.361060000| 3001|3064|508293.140000000|5006330.010000000|86.210000000|
- 2 Ponte in muratura o conglomerato cementizio armato per autostrada (A1), con luc|UNK|316.065800000|4|0.000000000|200|021|014|002|P350A|60|-43.934230000|
- 3001|3064|508907.550000000|5005759.130000000|84.430000000| 3|Ponte, viadotto in muratura o conglomerato cementizio armato
- per strade di categ|UNK|19.804900000|1|0.000000000|25|000|014|004|P351G|68|19 .804860000|
- 3001 3064 510911.310000000 5008467.060000001 83.350000000

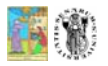

Corso di Aggiornamento Professionale in DB Topografici: Oracle Spatial

#### 85

87

## Esecuzione dei file prodotti

- Per eseguire il file sql utilizzeremo un altro comando DOS di Oracle: sqlplus.
- Questo comando è quello che lanciamo per aprire la finestra SQL DOS dei nostri esercizi
- Lo stesso comando può essere utilizzato per lanciare un file SQL precostituito.
- Eseguite quindi il comando: sqlplus pippo/pippo@xe @paq040.sql
- Come vedere è necessario specificare i parametri di connessione ed il file da eseguire preceduto da una @.
- Alla fine dell'esecuzione scrivete il comando quit per uscire dalla finestra sql.

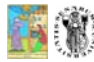

Corso di Aggiornamento Professionale in DB Topografici: Oracle Spatial

86

# Esecuzione di SQL

| <ul> <li>Se tutto è</li> </ul>  | GI C:\WINDOWS\system32\cmd.exe                                                                                      |
|---------------------------------|----------------------------------------------------------------------------------------------------|
| andato bene,                    | Refer to the SQL*Plus User's Guide and Reference for more information.                                              |
| il risultato                    | C:\work}sqlplus pippo/pippo@xe @paq040.sql<br>SqL*Plus: Release 10.2.0.1.0 - Production on Wed Nov 15 11:24:07 2006 |
| deve essere                     | Copyright <c> 1982, 2005, Oracle. All rights reserved.</c>                                                          |
| qualcosa del                    | Connected to:<br>Oracle Database 10g Express Edition Release 10.2.0.1.0 - Production                                |
| denero                          | Table dropped.                                                                                                    |
| genere.                         | Table created.                                                                                                    |
| <ul> <li>Ricordatevi</li> </ul> | 1 rov deleted.                                                                                                    |
| di scrivere                     | i row created.                                                                                                    |
| quit per                        | y SQL> quit<br>Disconnected from Oracle Database 189 Express Edition Release 10.2.0.1.0 - Produ                     |
| uscire da                       | ction<br>C:\work>                                                                                                   |
| SQL.                            |                                                                                                    |

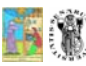

#### Caricamento Dati

- Infine per il caricamento dati utilizziamo un terzo programma Oracle: sqlldr (loader).
- La sintassi à uguale a quella di sqlplus: sqlldr pippo/pippo@xe paq040.ctl
- Se tutto va bene i dati sono caricati e il programma mostra un messaggio del tipo: *commit point reached*.
- Nota: non abbiamo mai parlato di commit e transazioni, questo argomento esula dagli scopi del corso.

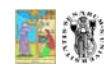

## Le altre feature

- A questo punto possiamo procedere al caricamento delle altre feature.
- L'unica cosa che bisogna cambiare nei comandi sono i nomi dei file ed il nome della feature class.
- Ad esempio il prossimo comando di conversione sarà:

```
shp2sdo LBH030 LBH030 -i id -g geom -d -x
(507000,512000) -y (5004000,5010000) -t 1 -s
3064 -f -v
```

• Provate adesso a caricare tutte le altre feature

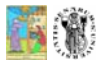

Corso di Aggiornamento Professionale in DB Topografici: Oracle Spatial

89

# Un passo manuale: gli indici

- Shp2sdo non crea nessun indice.
- Sarà necessario quindi necessario creare gli indici manualmente.
- Colleghiamoci di nuovo con l'interfaccia sql DOS.
- Lanciamo il programma "Esegui riga di comando SQL"

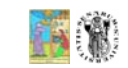

Corso di Aggiornamento Professionale in DB Topografici: Oracle Spatial

# Indici (2)

• Ci connettiamo con il comando: connect pippo/pippo@xe

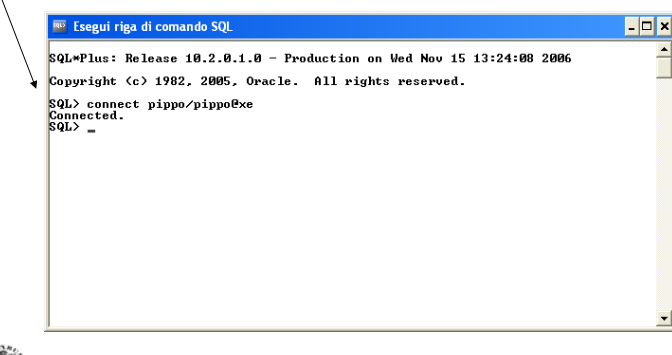

#### Indici (3)

 A questo punto possiamo creare gli indici manualmente come sappiamo fare con i comandi:

CREATE INDEX aal015\_sp\_idx ON aal015(geom) INDEXTYPE IS MDSYS.SPATIAL INDEX;

- E poi CREATE INDEX abh135\_sp\_idx ON abh135(geom) INDEXTYPE IS MDSYS.SPATIAL INDEX;
- E così via per le altre feature (cambia solo il nome dell'indice e il nome della tabella).

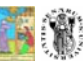

## Visualizzazione con ArcGis

- Per visualizzare i dati importati con ArcGis si procede come già sappiamo.
- Questa volta però impostiamo correttamente il sistema di riferimento

| Interoperat | oility Connection                 |
|-------------|-----------------------------------|
| Source      |                                   |
| Format:     | Oracle 10g/9i/8i Spatial (Object) |
| Dataset:    | xe                                |
| Settings.   | Coordinate System: Unknown        |
|             | OK Cancel                         |

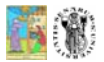

Corso di Aggiornamento Professionale in DB Topografici: Oracle Spatial